## Bruksanvisning til digital avstemming, NMS

NB: Bruk PC eller nettbrett for å delta i avstemningen.

- 1. Gå inn på lenke som du har fått tilsendt på mail.
- 2. Når du er kommet inn på nettsiden: Logg inn med brukernavn og passord som du har fått tilsendt i egen mail.
- 3. Etter innlogging vil du finne en liste over tilgjengelige møter. Klikk på tittelen på det møtet du skal inn på, avhengig av om det er første eller andre valgomgang.
- 4. Når du er kommet inn i møtet velger du "sak" i venstre marg. Da vil det komme en liste med de fire ulike valgene du kan være med på. x
- 5. Åpne hver "sak" for seg og avgi din stemme

## Avstemning

Når avstemningen er i gang vil det stå «Pågående» på hver av sakene. De ulike valgene ligger i venstre marg, og når du klikker på et av dem vil navn og kort presentasjon av kandidatene dukke opp i hovedbildet.

Øverst i hovedbildet står det hvor mange kandidater du skal stemme på, og etter hvert som du avgir din stemme vil det dukke opp et tall som sier hvor mange av stemmene dine du har fordelt.

| NMS NMS Beta                                            | Møter 🔤 Statistikk                                                     | Knappen foran kandidaten<br>skifter «navn» fra Stem til                                                     |
|---------------------------------------------------------|------------------------------------------------------------------------|----------------------------------------------------------------------------------------------------|
|                                                         |                                                                        | Stemt når du har avgitt din stemme.                                                                         |
| Saker                                                   | Forslag: Valg av medlemmer til protokollkomité, velg 3 av 9            | Hvis du vil angre på en                                                                                     |
| 1 Valg av leder til landsstyret,                        | Pagaende<br>Pagaende<br>Pagaende                                       | stemme gitt til en                                                                                          |
| 2 Valg av medlemmer til<br>landsstyret, velg 5 av 15    | Kandidat 10         Skjul beskrivelse           Pågående         Stemt | <sup>110</sup> Skjul beskrivelse Kandidat, kan du trykke pa «Stemt»-knappen foran kandidaten, og så gi      |
| 3 Valg av medlemmer til<br>protokollkomité, velg 3 av 9 | Pägäende<br>Kondidet 11. oli Ukukin ko                                 | stemmen din til en annen.                                                                                   |
|                                                         | Stem                                                                   | Når du har brukt opp<br>stemmene dine, blir                                                                 |
|                                                         | Kandidat 12 Skjul beskrivelse Stemt                                    | knappene foran de andre<br>kandidatene grå. Du kan<br>sjekke øverst på siden hvor<br>mange av stemmene dine |

du har brukt og navnene på de kandidatene du har valgt.

Når du har avgitt alle dine stemmer, kan du logge ut. Hvis du ikke krysser av for riktig antall kandidater for hvert valg, vil din stemme bli forkastet.

I tidsrommet fredag kl 17.00 til lørdag kl 15.00 kan du avgi stemmer på varamedlemmer til styret, ved å bruke samme link som ved den første avstemningen og velge det korresponderende møtet fra listen som kommer opp etter innlogging.